## Ladda ner TeamViewer

- 1. Håll nere tangenten Ctrl (Windows) eller Cmd (Mac) och klicka på denna länk för att öppna TeamViewers hemsida i en ny flik: <u>https://www.teamviewer.com/en/download/windows/</u>
- 2. Klicka på "Download (64-bit)" i det översta alternativet," If you want to receive support"

If you want to receive support:

## TeamViewer QuickSupport

Show description

Download (64-bit)

- 3. Nu laddar din dator ner TeamViewer för installation. Dubbelklicka på TeamViewerQS\_x64.exe för att starta installationen. Om du inte ser den nedladdade installationsfilen "TeamViewerQS\_x64.exe"– gå till dina "Hämtade filer" och dubbelklicka på filen där.
- 4. Genomför installationen. Nu kommer du få upp ett ID och ett lösenord som WinPig Support behöver för att kunna se din dator.

## Har du redan TeamViewer på datorn?

Om du får detta meddelande beror på det att du redan har TeamViewer på din dator. Klicka på "Visa aktiv TeamViewer" för att få upp programmet.

| TeamViewer |                                         |                                         | $\times$ |
|------------|-----------------------------------------|-----------------------------------------|----------|
|            | eamViewer är reda<br>nnan du startar om | n igång. Stäng denna ses<br>TeamViewer. | ssion    |
|            |                                         | Visa aktiv TeamViewer                   | ОК       |